## Microsoft365 多要素・多段階認証設定方法

多要素・多段階認証を使うことで、使用している Microsoft アカウントに他のユーザがサインインしにく くなり、セキュリティを強化できます。

Microsoft 多要素・多段階認証を使った設定方法は以下の2つがあります。

- Microsoft Authenticator アプリを利用する方法 スマートフォンを持っている場合は、「Microsoft Authenticator」アプリをインストールする事 で、認証が可能です。
- 2. <u>SMS 認証または電話認証を利用する方法</u> スマートフォンやフィーチャーフォンから SMS 認証または通話機能を使った認証が可能です。

以下にて、それぞれの認証設定方法をご説明します。

また、機種変更をした場合など、現在の認証方法を変更・確認したい場合はこちらを参考にして下さい。

1 Microsoft Authenticator アプリを利用する方法

1. Microsoft365 ヘサインインする

https://www.office.com/

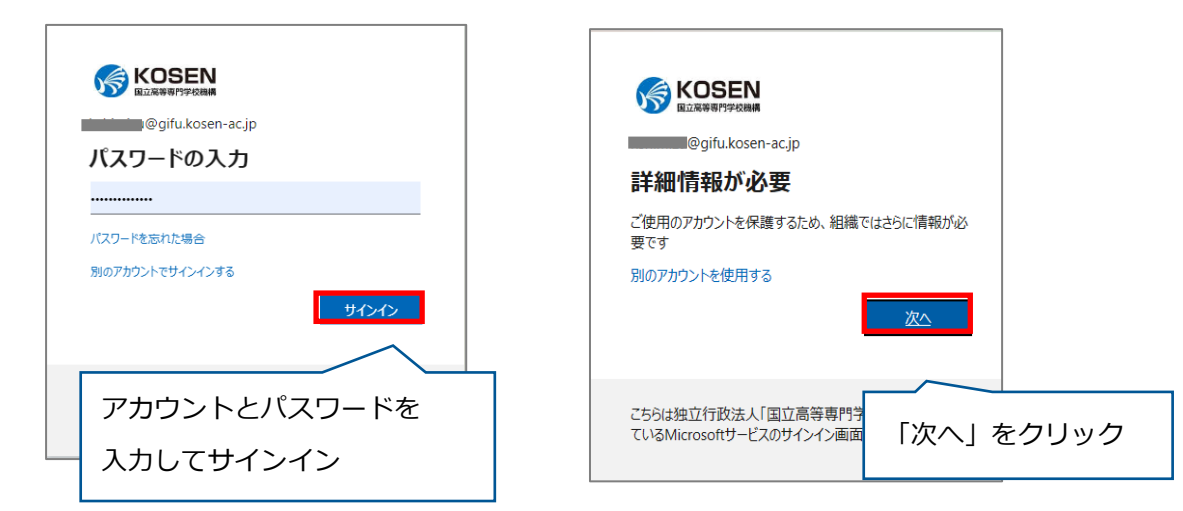

2. 「モバイルアプリ」、「確認のための通知を受け取る」を選択し「セットアップ」をクリック

※手元にスマートフォンしかない場合はこちらを参照してください。

| ×                                                                                  |                                                    |
|------------------------------------------------------------------------------------|----------------------------------------------------|
| Hicrosoft                                                                          |                                                    |
| 追加のセキュリティ確認<br>パスワードに電話の確認を追加することにより、アカウントを保護します。アカウントをセキュリティで保護す<br>る方法についてビデオを見る |                                                    |
| モバイルアプリ                                                                            | 「モバイルアプリ」、<br>「確認のための通知を受け取る」を選択し<br>「セットアップ」をクリック |
| 次へ<br>©2021 Microsoft 法的情報   プライバシー                                                |                                                    |
|                                                                                    |                                                    |

この画面が表示されたら、スマートフォンの操作を行います。

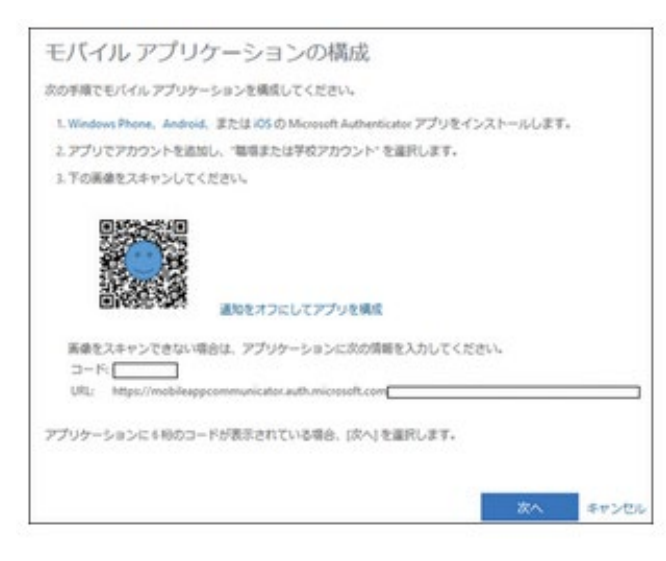

- スマートフォンに認証アプリ「Microsoft Authenticator」をインストールします。
   <a href="https://www.microsoft.com/ja-jp/account/authenticator">https://www.microsoft.com/ja-jp/account/authenticator</a>
   ※Android 端末の方は Google Play, iOS 端末の方は App Store から取得してください。
- 4. インストールが完了したら「開く」をタップして下さい。

5. 「アカウントの追加」をタップし、「職場または学校アカウント」を選択します。

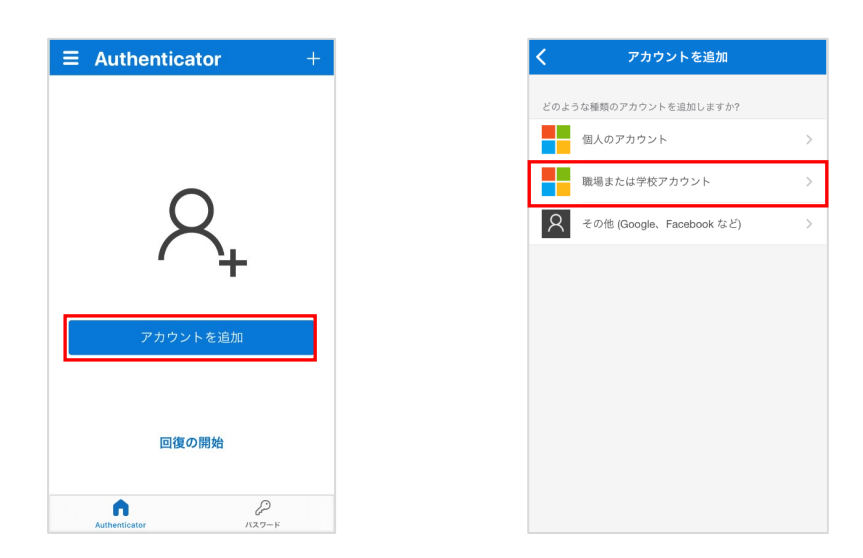

6. 「QR コードをスキャン」をタップし、3 で表示された QR コードを読み込みます。

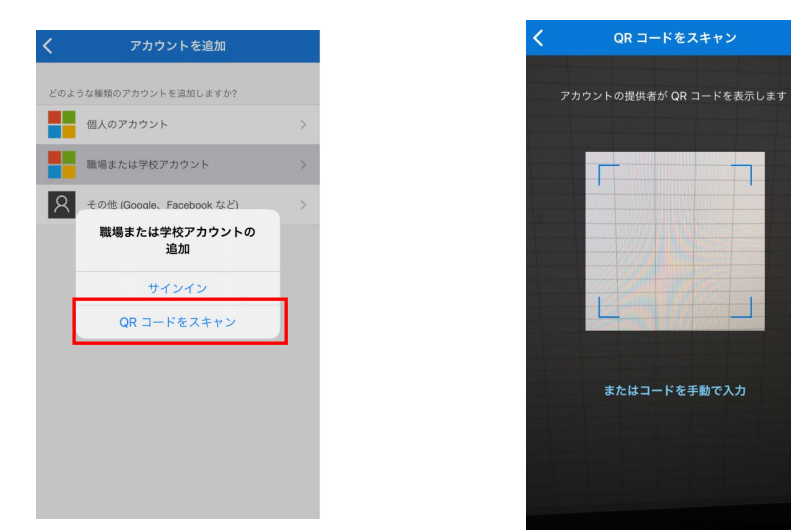

7. 「承認」をクリックします。

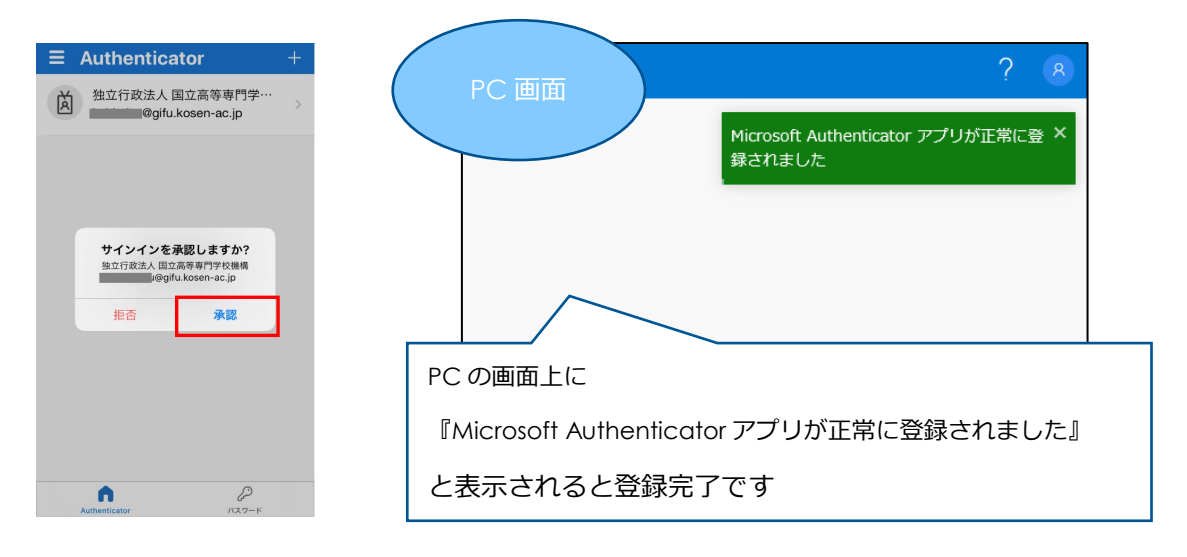

1-1 Microsoft Authenticator アプリを利用する方法 (手元に PC 等が無い時—iOS 版)

【iOS の場合】 Android の方はこちら

(1. Microsoft Authenticator アプリを利用する方法の手順2以降を以下の手順に置き換えてください)

1. 「モバイルアプリ」、「確認のための通知を受け取る」を選択し「セットアップ」をクリック

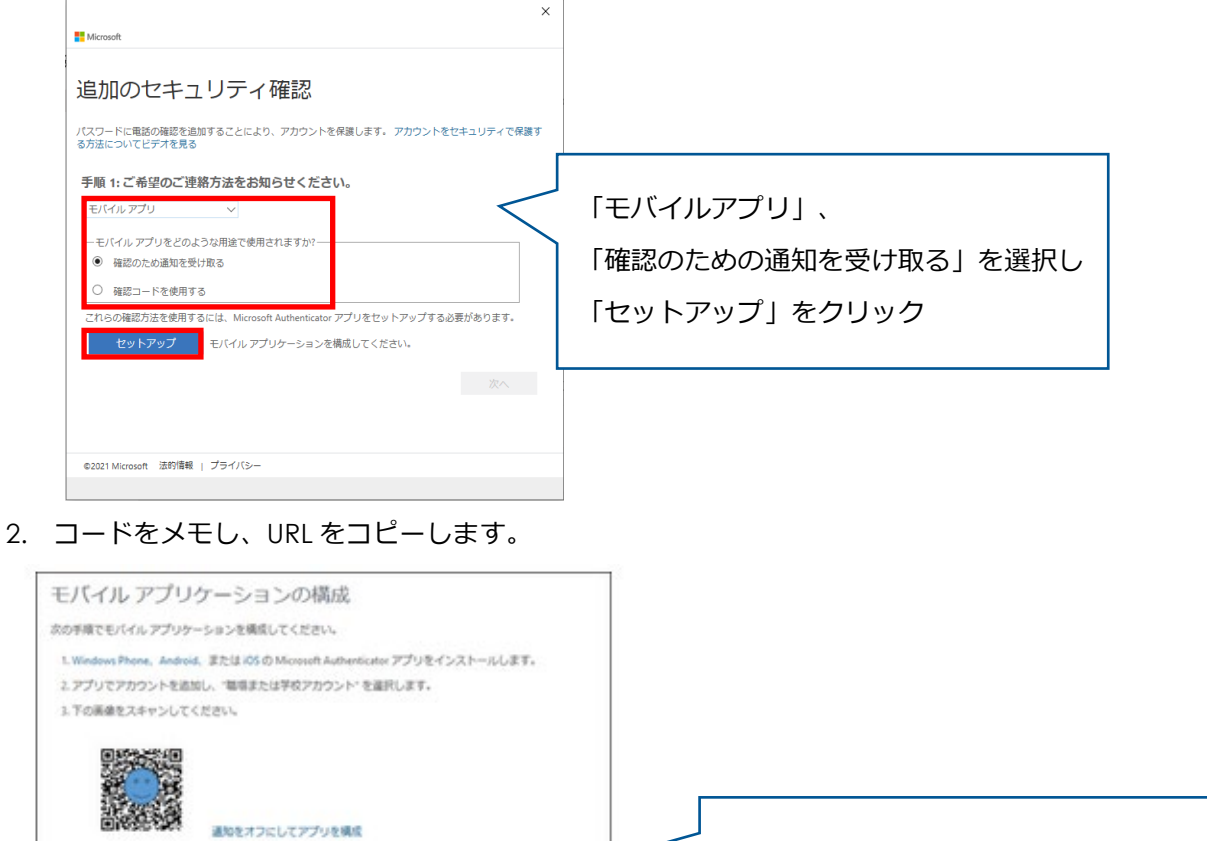

キャンセ

「コード」をメモし、

「URL」を長押ししてコピーして下さい

アプリケーションに4桁のコードが表示されている場合、(次へ)を運営します。

URL: https://ws

画像をスキャンできない場合は、アプリケーションに次の情報を入力してください。

°C

3. Microsoft Authenticator アプリを開き, [アカウントの追加]をタップした上で[職場または学校アカウ

ント]をタップします

|   | 個人のアカウント                  | 2 |
|---|---------------------------|---|
|   | 職場または学校アカウント              | > |
| R | その世 (Google, Facebook など) | 5 |
|   |                           |   |
|   |                           |   |
|   |                           |   |
|   |                           |   |

4. 先程メモしたコードを入力、URL をペーストし、[完了]をタップします

| <用:        | 5 |      | 7.75 | シント | e ia i | 8   |    |    |   |       |  |          |     |        |        |        |         |     |          |         |          |   |   |   |    |    |   |     |     |   |  |  |  |
|------------|---|------|------|-----|--------|-----|----|----|---|-------|--|----------|-----|--------|--------|--------|---------|-----|----------|---------|----------|---|---|---|----|----|---|-----|-----|---|--|--|--|
| 355.<br>35 |   | 87.5 | 221  | _   |        | _   | _  | 0  | < | 「<br> |  | Г:<br>ГЭ | コー完 | —<br>了 | ۲<br>ا | 〕<br>を | 、<br>() | 71_ | רו<br>רו | JR<br>ツ | !L_<br>ク | J | を | ~ | °- | —. | ス | . Ի | - ( | ر |  |  |  |
|            |   |      |      | 完了  |        |     |    |    |   | L     |  |          |     |        |        |        |         |     |          |         |          |   |   |   |    |    |   |     |     |   |  |  |  |
| q          | w | e    | r    | t j | y I    | J   | 0  | p  |   |       |  |          |     |        |        |        |         |     |          |         |          |   |   |   |    |    |   |     |     |   |  |  |  |
| а          | s | d    | f    | g   | h      | j   | k  | 1  |   |       |  |          |     |        |        |        |         |     |          |         |          |   |   |   |    |    |   |     |     |   |  |  |  |
| 0          | z | х    | с    | ۷   | b      | n   | m  |    |   |       |  |          |     |        |        |        |         |     |          |         |          |   |   |   |    |    |   |     |     |   |  |  |  |
| 123        |   | ٦.   |      | 1   | Τ      | ip. | re | um |   |       |  |          |     |        |        |        |         |     |          |         |          |   |   |   |    |    |   |     |     |   |  |  |  |

5. ブラウザに戻り, [次へ]をタップします

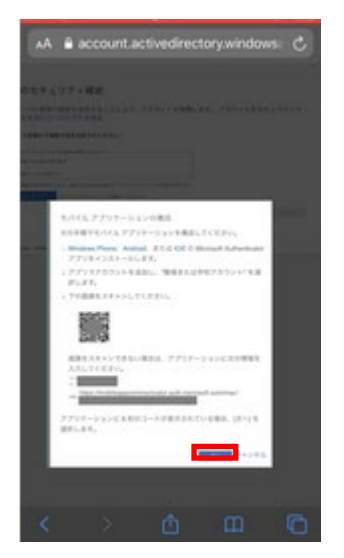

6. Microsoft Authenticator アプリに通知が届くので[承認]をタップし終了です。

1-2 Microsoft Authenticator アプリを利用する方法 (手元に PC 等が無い時—Android 版)

(1.Microsoft Authenticator アプリを利用する方法の手順2以降を以下の手順に置き換えてください)

1. 「次へ」をクリックします

認証アプリ「Microsoft Authenticator」がインストールされていない場合は「今すぐダウンロード」します。

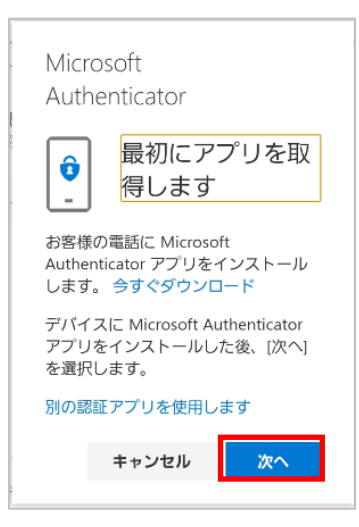

2. 「このリンクをクリックして、アカウントをアプリにペアリングします。」をクリックします。

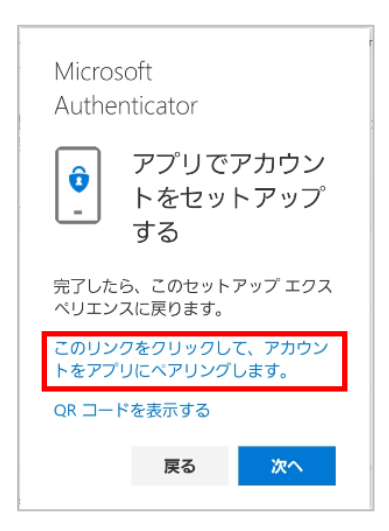

Microsoft Authenticator アプリにアカウントが登録されたことを確認したら[次へ]をクリックします。

3. アプリに送信される通知を承認してください

## 2SMS 認証または電話認証を利用する方法

1. Microsoft365 ヘサインインする

https://www.office.com/

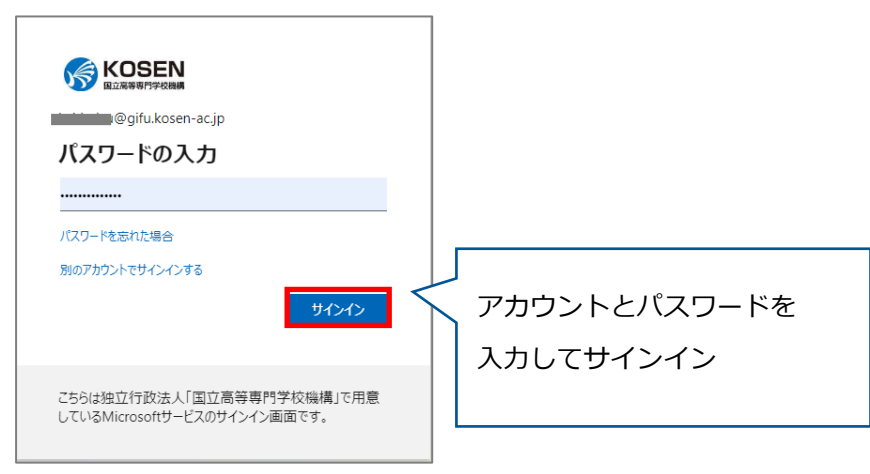

2. 「次へ」をクリック

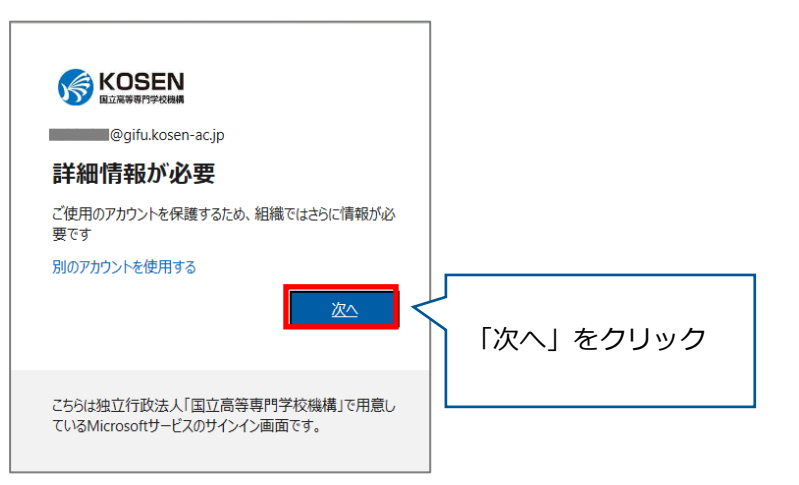

3. 以下の画面で、「認証用電話」、国/地域を「日本(+81)」「ご自身の携帯電話番号(数字のみ.ハイフン"-"は入力する必要ありません)」を入力します。

| x<br>■ Moreauct<br>追加のセキュリティ確認<br>パスワードに電話の確認を追加することにより、アカウントを得呈します。アカウントをセキュリティで得議す<br>る方法についてビデオを見る<br>手順1:ご希望のご連絡方法をお知らせください。 | 電話番号」 に 自宅の固定電調<br>れないで下さい。 | <u>舌は</u>      |
|----------------------------------------------------------------------------------------------------|-----------------------------|----------------|
| 認証用報話 ✓<br>風心域を選択してください ✓<br>方法<br>○ テキストメッセージでコードを送信する<br>④ 電話する                                                                | 「方法」は<br>AS 認証を利用する場合は[テ    | キストメッセージを送信する] |
| 次へ<br>電話番号はアカウントのセキュリティのためにのみ彼用されます。標準の電話料金と SMS 料金が適用され<br>ます。<br>62021 Microsoft 法約編編   プライバシー                                 | 、電話認証を利用する場合(<br>ペヘ]をクリック   | ま[電話する]を選択し、   |

4. SMS 認証を利用する場合は以下の画面が表示されます。

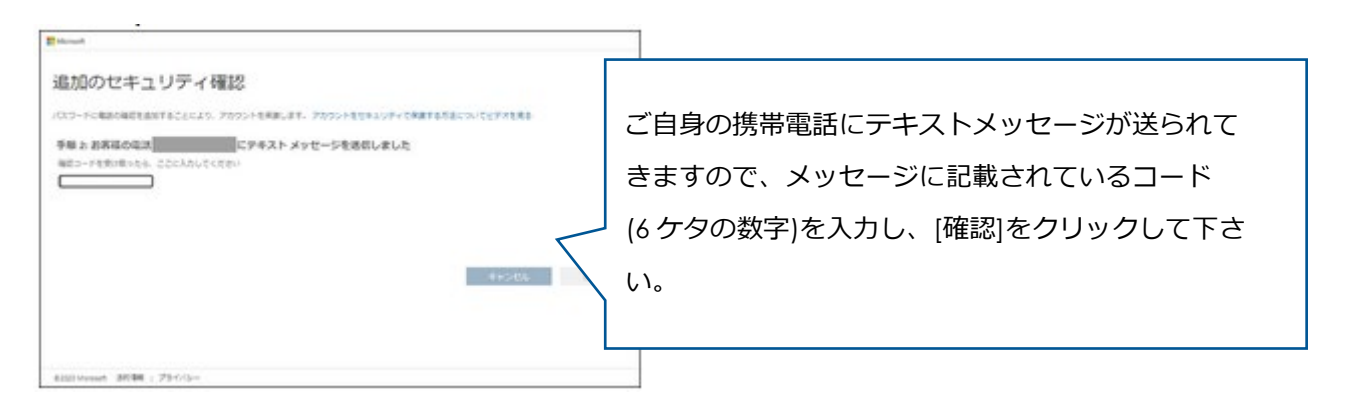

5. 「完了」を押して終了です。

| ×                                                                                                    |                                                                                             |
|----------------------------------------------------------------------------------------------------|---------------------------------------------------------------------------------------------|
| Hicrosoft                                                                                                    |                                                                                             |
| 追加のセキュリティ確認                                                                                                    |                                                                                             |
| パスワードに電話の確認を追加することにより、アカウントを保護します。アカウントをセキュリティで保護す<br>る方法についてビデオを見る<br>手順 3: 既存のアプリケーションを使用し続ける<br>Outlook、Apple Mail、また Microsoft Office などのアプリでは、アカウントの保護のために電話を使用する<br>ことはできません。これらのアプリを使用するには、職場または学校アカウントの/スワードの代わりに新<br>たなアプリノバスワードで今すく開始: | 多要素認証が使用できないときのためのアプリパスワ<br>ードが表示されるので、保管してください。メモを取<br>る場合はカギのかかる他の方に見られない場所に保管<br>してください。 |
|                                                                                                    |                                                                                             |
| ©2021 Microsoft 法的情報   プライバシー                                                                                                    |                                                                                             |
|                                                                                                    |                                                                                             |

## 3認証方法を変更・追加したい時

- 1. Microsoft365 ヘサインインする https://www.office.com/
- 2. ログイン後、画面右上のアイコンをクリックし、「アカウント表示」をクリックします。

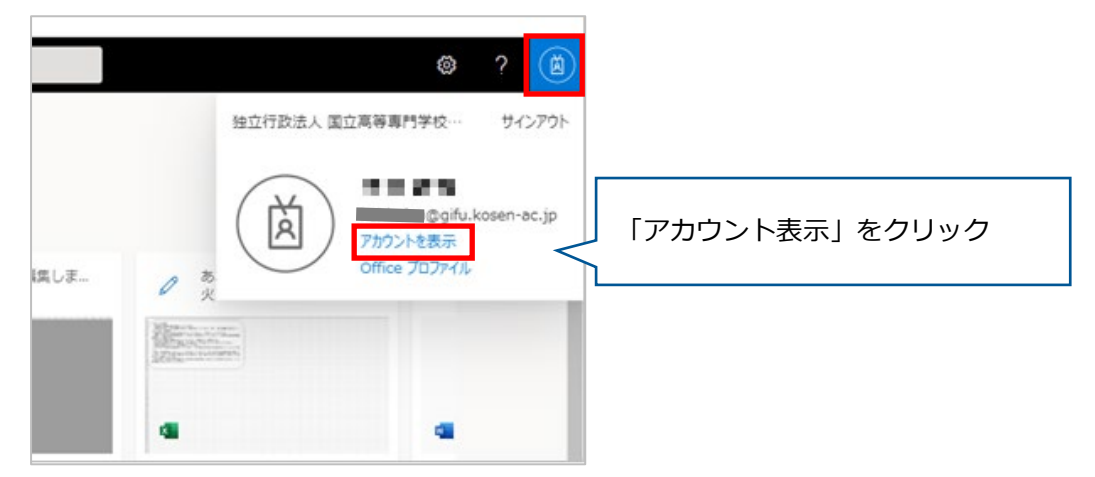

3. 画面左の「セキュリティ情報」をクリックします。

| ♀ 概要          |                      |
|---------------|----------------------|
| ❷ セキュリティ情報    |                      |
| 旦 デバイス        |                      |
| 🔍 パスワード       | 海谷                   |
| 🖻 組織          | <b>⊠</b> ∎al@gifu.ko |
| 砂 設定およびプライバシー |                      |
| ∞ 自分のサインイン    | 編集できない理由 ①           |
| 🖵 Office アプリ  |                      |
| 🗔 サブスクリプション   |                      |
|               |                      |
|               |                      |
|               |                      |
|               |                      |

4. 現在設定されている認証方法が表示されます。適宜、追加・削除を行ってください。

| $\leftrightarrow$ $\rightarrow$ $C$ $$ mysignins.r | microsoft.com/security-info                                                                                 | ⊠ ☆ 😝 :       |
|----------------------------------------------------|----------------------------------------------------------------------------------------------------|---------------|
| 👯 アブリ 📥 岐阜工業高等専門                                   | <ul> <li>ログイン - サイボウズ</li> </ul>                                                                            |               |
| KOSEN<br>国立高等専門学校機構                                | 自分のサインイン ~                                                                                                  | ? 8           |
|                                                    | セキュリティ情報                                                                                                    |               |
| <ul> <li>✓ ビキュックト INHK</li> <li>☑ 組織</li> </ul>    | このしていた、こののアメント、のシート・アイアインクレージャンクシュージョー<br>既定のサインイン方法: Microsoft Authenticator - 通知変更<br>規定のサインイン方法を変えるとき「変更 | J             |
| 旦 デバイス<br>合 プライバシー                                 | + 方法の追加     サインイン方法を追加したいとき「+方法の追加」       & 電話     +81                                                      | <del>\$</del> |
|                                                    | アプリパスワード         初期のアプリケーションパスワー         利用            ・・・・・・・・・・・・・・・・・・・・・・・・・・・・・                        | \$<br>\$      |
|                                                    | デバイスを紛失した場合 すべてからサインアウト                                                                                     |               |
|                                                    | 設定済みのサインイン方法を削除した                                                                                           | いとき           |